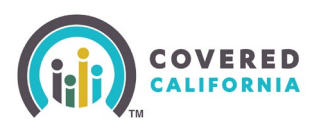

#### **Overview**

This guide shows the steps to take to open a secure email from Covered California.

# Please do not forward the secure email. If you forward the secure email, the link will become void.

An Enroller will receive an email from <u>Agent-No-Reply@covered.ca.gov</u> with **[AGENT-ENCRYPT]** in the subject line. This is an encrypted message sent from the Covered California Agent Portal Solution.

| [AGENT-ENCRYPT] CoveredCA Agent Extract for 03-23-2021                                                                                                    |          |     |               |         |
|----------------------------------------------------------------------------------------------------|----------|-----|---------------|---------|
| ① This message was sent with High importance.                                                                                                    |          |     |               |         |
| A Agent-No-Reply (CoveredCA) <agent-no-reply@covered.ca.gov><br/>Tue 3/23/2021 1:00 PM<br/>To: Aaron Tester</agent-no-reply@covered.ca.gov>                                                                                                    | <u>ئ</u> | 5 « | $\rightarrow$ | · · · · |
|                                                                                                    |          |     |               |         |
| Agent-No-Reply (CoveredCA) (Agent-No-Reply@covered.ca.gov) has sent<br>you a protected message.                                                                                                    |          |     |               |         |
| â                                                                                                    |          |     |               |         |
| View Agent Email                                                                                                    |          |     |               |         |
| Access to the message will expire on Wednesday, April 7, 2021 8:00 PM (UTC)                                                                                                    |          |     |               |         |
| By accessing messages through this portal you agree that you have read<br>and agree to abide by our Privacy Policy and Terms of Use.                                                                                                    |          |     |               |         |
| This email message and its attachments are for the sole use of the intended recipient or recipients and may contain confidential information. If you have received this email in error please notify the sender and delete this message.<br><u>Privacy Statement</u> |          |     |               |         |
| Email encryption powered by Office 365. <u>Learn More</u><br>Microsoft Corporation, One Microsoft Way, Redmond, WA 98052                                                                                                    |          |     |               |         |

The email will contain a default message describing the type of message, who sent it, who should have received it, and how to open it.

Follow the instructions as described in the email and detailed below to access your encrypted message.

- 1. Ensure you have read, understand, and agree to the <u>Privacy Statement</u> for Covered California.
- 2. Click the **View Agent Email** button in the email message.

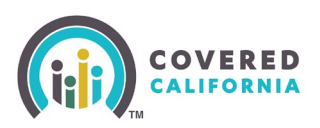

## Opening a Secure Email from Covered California

The button will open a new tab in your browser with the following image.

| Agent-No-Reply@covered.ca.gov has sent you a protected message |
|----------------------------------------------------------------|
| Sign in with a One-time passcode                               |
| Need Help?                                                     |
| Privacy Statement                                              |
|                                                                |

3. To proceed click the **Sign in with a One-time passcode** link.

The browser window will redirect to the Covered California secure email portal awaiting entry of a one-time passcode to move forward.

|                                                                                                    | ? |
|----------------------------------------------------------------------------------------------------|---|
|                                                                                                    |   |
|                                                                                                    |   |
| We sent a one-time passcode to                                                                                                    |   |
| atester@coveredcadev.onmicrosoft.com.                                                                                                    |   |
| Please check your email, enter the one-time passcode and click continue. The one-time passcode will expire in 15 minutes.                                                                                                    |   |
| One-time passcode                                                                                                    |   |
| ☐ This is a private computer. Keep me signed in for 12 hours.                                                                                                    |   |
| ⊖ Continue                                                                                                    |   |
| Didn't receive the one-time passcode? Check your spam folder or <u>get another one-</u><br>time passcode                                                                                                    |   |
| <u>unic presente</u> .                                                                                                    |   |
|                                                                                                    |   |
|                                                                                                    |   |
|                                                                                                    |   |
| This email message and its attachments are for the sole use of the intended recipient or<br>recipients and may contain confidential information. If you have received this email in error<br>please notify the sender and delete this message. |   |

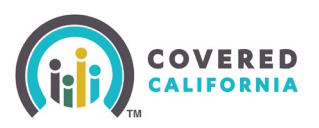

## Opening a Secure Email from Covered California

4. Open your email and find the 2<sup>nd</sup> email sent to you. This one will be sent from **MicrosoftOffice365@messaging.microsoft.com** and have the subject line **Your one-time passcode to view the message**. Included in the body of the email will be a one-time passcode.

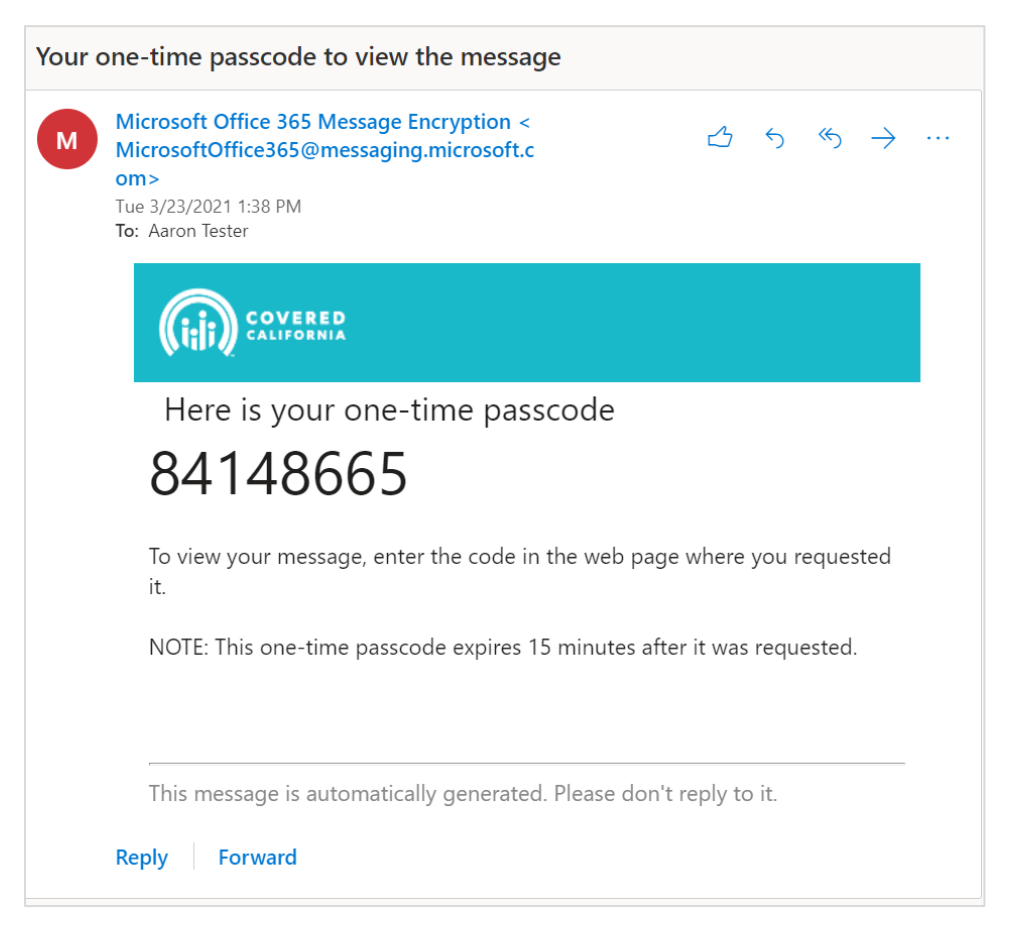

- 5. Copy the one-time passcode and enter it on the corresponding field in Covered California secure email portal.
- 6. Click **Continue** once you have entered the passcode.

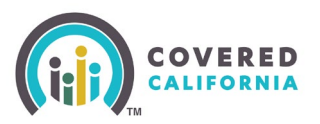

## Opening a Secure Email from Covered California

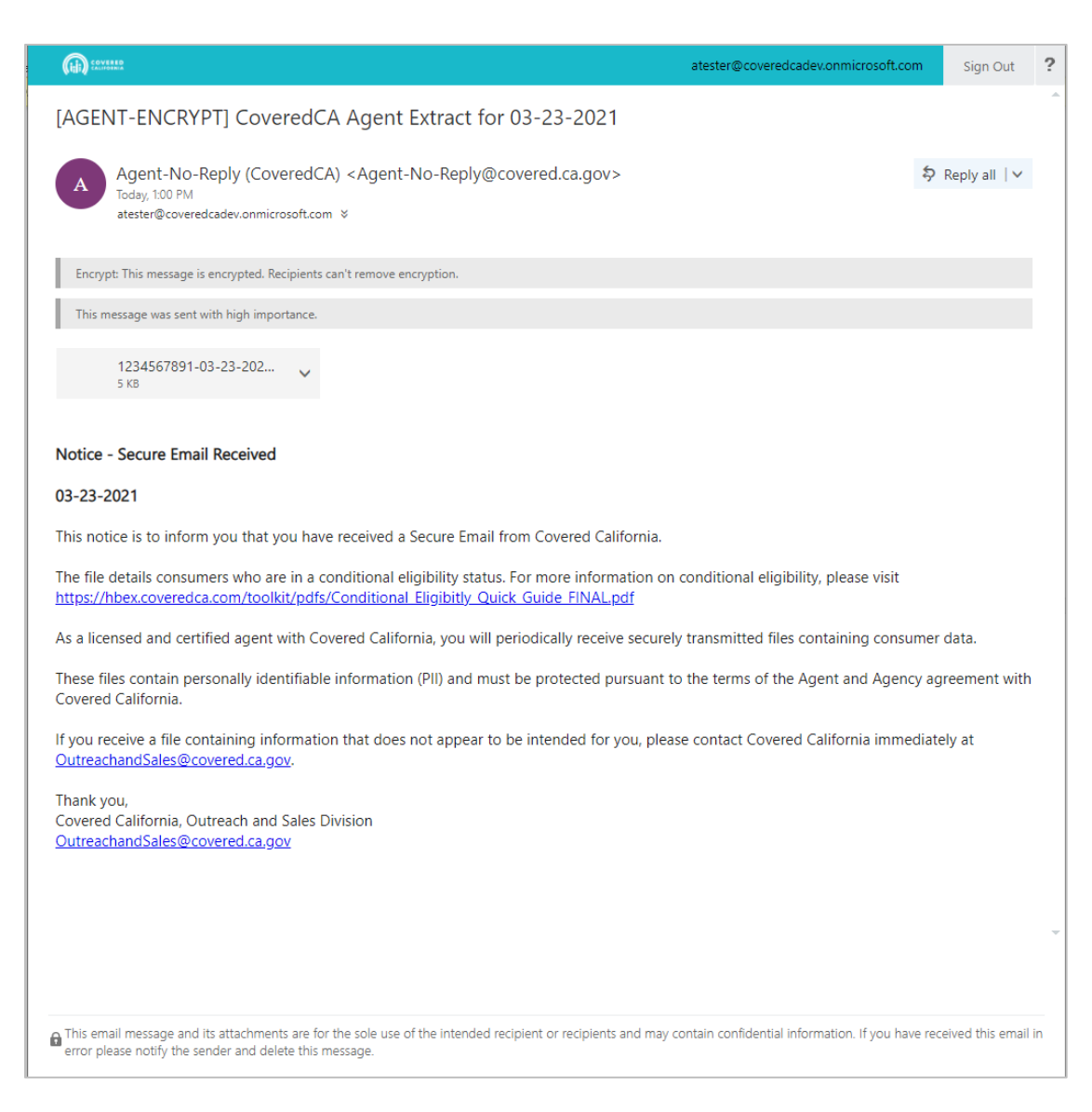

The encrypted message should then load, providing you access to the message and any attachments it may contain. Encrypted email messages and their attachments will no longer be accessible after two weeks, so please download your files to ensure you retain access to them for your work.